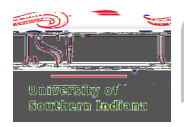

## EGENCIA/SER GUIDE

Find the sectionabeledTSAsecureflight information and dick the blue pencil (next to the red trash can).

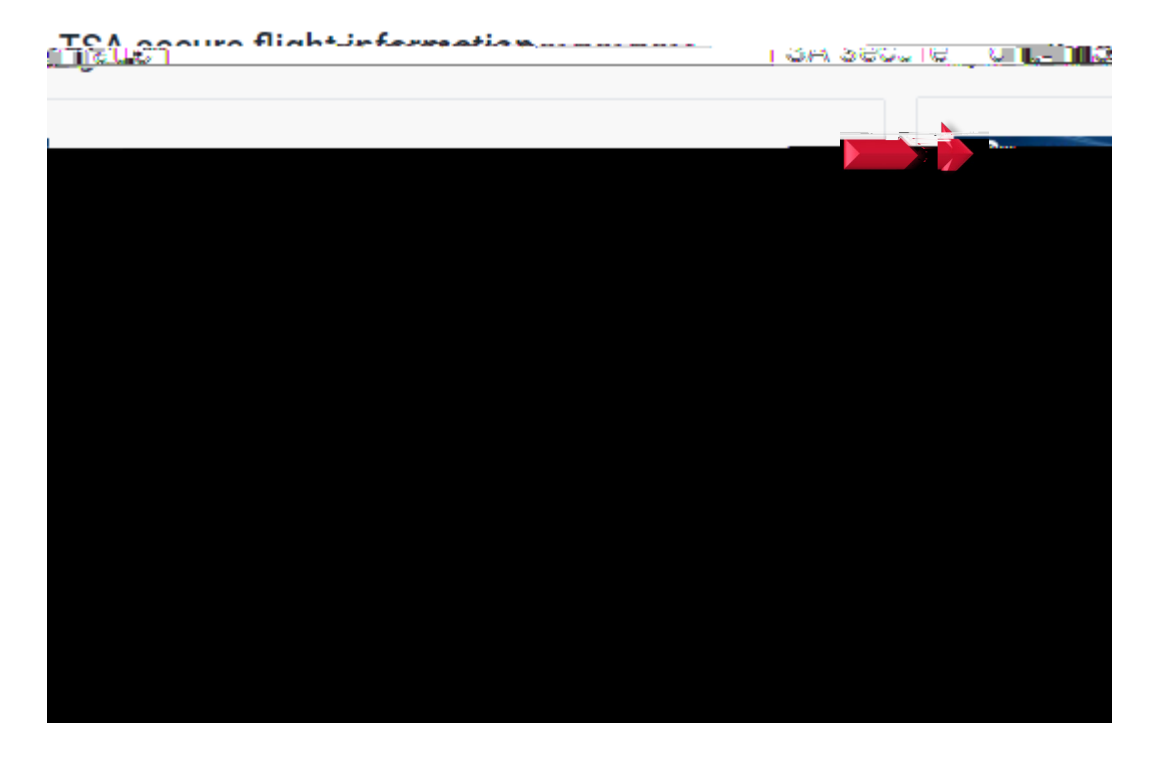

A window will open on the rightand side.

Enter your Redress Number or Known Traveler Number.

ClickSave.